## Framgangsmåte for å sende data til TØI

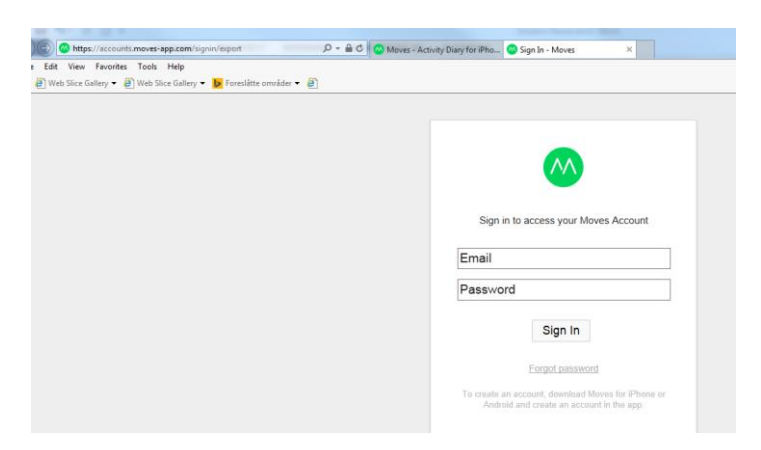

Skriv inn <u>www.moves-app.com/export</u> i web-browser. Logg inn med e-mail og passord som du opprettet når du lastet ned applikasjonen

|                 |   | hbs@tol.no Sign Out                                                              |
|-----------------|---|----------------------------------------------------------------------------------|
|                 |   |                                                                                  |
|                 |   |                                                                                  |
|                 |   |                                                                                  |
|                 |   |                                                                                  |
| Account Info    | > | Export Data                                                                      |
| Change Email    | > | You can download your data as a ZIP file. The package will                       |
| Change Password | > | contain your data in multiple formats, including JSON,<br>CSV, KML, GPX and ICS. |
| Sign Out Phone  | > |                                                                                  |
| Export Data     | > | Export                                                                           |
| Delete Account  | > | 1                                                                                |
|                 |   |                                                                                  |
|                 |   |                                                                                  |
|                 |   |                                                                                  |

## Klikk på «Export»

| Account Info    | > | Exporting Data                                         |
|-----------------|---|--------------------------------------------------------|
| Change Email    | > | When complete, your download will begin automatically. |
| Change Password | > |                                                        |
| Sign Out Phone  | > |                                                        |
| Export Data     | > |                                                        |
| Delete Account  | > |                                                        |
|                 |   |                                                        |

Vent mens data forberedes for nedlastning.

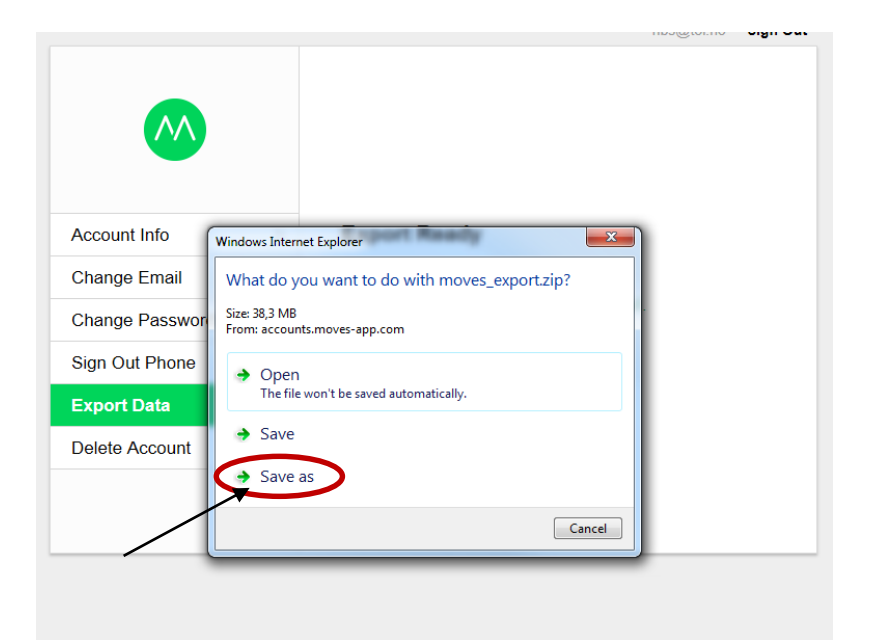

Trykk «save as» – og lagre mappe lokalt på datamaskinen. Mappen vil ha fått navnet «moves\_export.zip» og inneholder flere format (gpx,CVS, JSON).

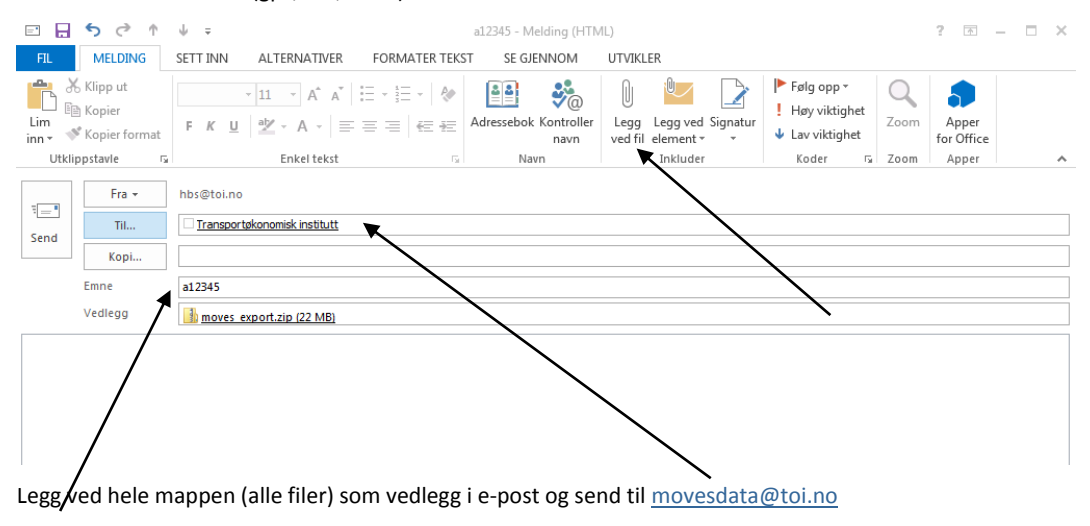

NB! Skriv saksnummeret ditt (en bokstav og fem tall) i emnefeltet.